# Comment gérer les modèles?

vøila!

Apprenez comment gérer les modèles avec Voilà!

Rendez-vous au https://console.voila.app/fr

1

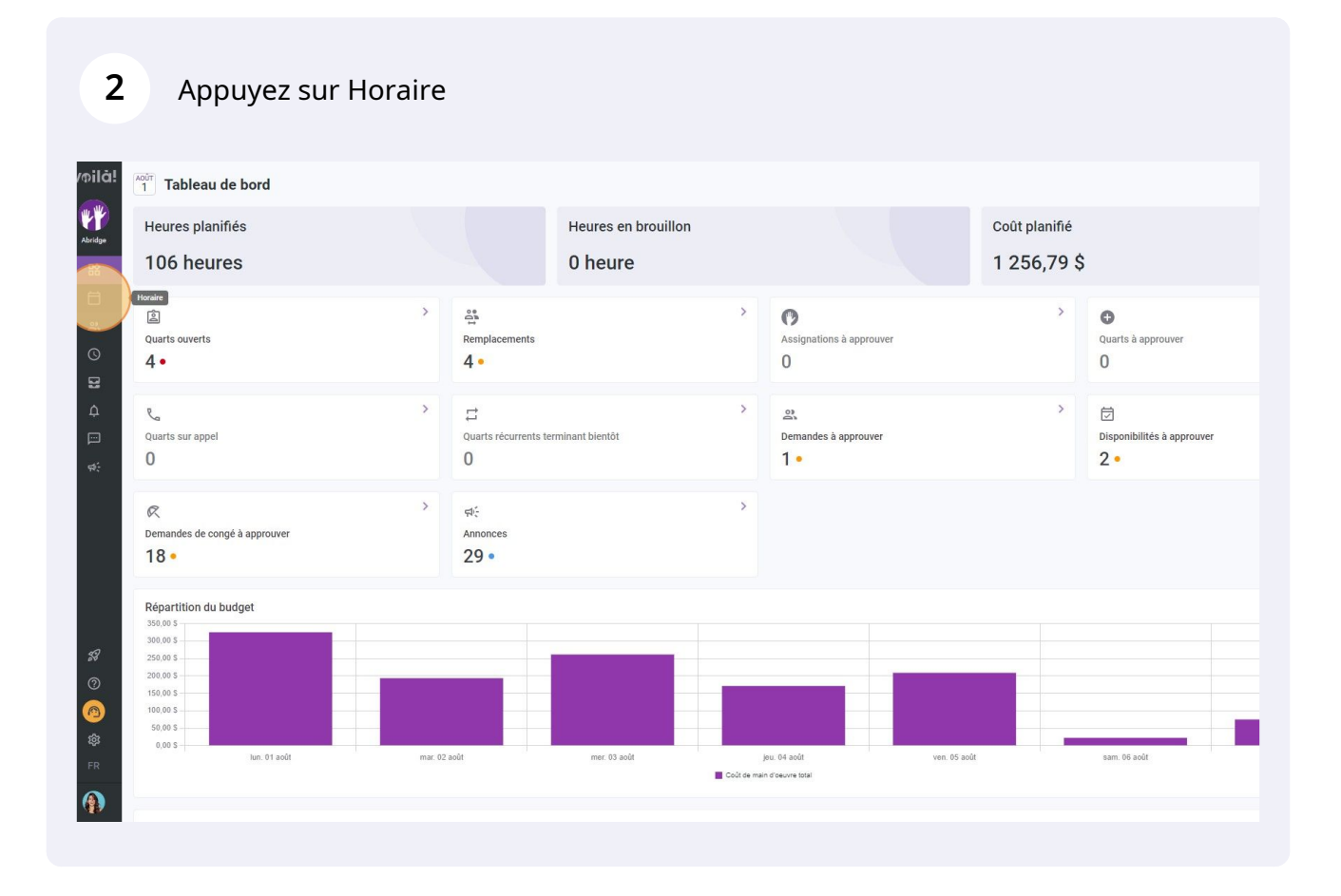

# **3** Appuyez sur l'icône des Modèles situé en haut à droite de l'horaire

| i < 31 Juil. 20               | 22 - 6 Août 2022 >                                     |                                            | Vue calendrier                             | Vue par employés                           |                                          | Semaine v                                  | ucun groupement ~               | Auto-assignation          |
|-------------------------------|--------------------------------------------------------|--------------------------------------------|--------------------------------------------|--------------------------------------------|------------------------------------------|--------------------------------------------|---------------------------------|---------------------------|
|                               |                                                        |                                            |                                            |                                            |                                          | ٩ (                                        |                                 | ₹ 🗊 ⊗ 🕸                   |
|                               | JUILLET                                                | AOÛT                                       |                                            |                                            |                                          |                                            |                                 | TOTAL                     |
| Trié par Prénom 🗸             | DIM. 31                                                | LUN. 1                                     | MAR. 2                                     | MER. 3                                     | JEU. 4                                   | VEN. 5                                     | •                               | Heures planifiées<br>Coût |
| ts (6)                        | 5:00 - 14:00 (9h 0m)<br>S1, Restaurant 3               |                                            |                                            | 10:00 - 18:00 (8h 0m) © .<br>Sp2, CB       | 0:00 - 1:00 (1h 0m)<br>Sp1, R2 - Salle 1 | 9:00 - 17:00 (8h 0m) = 🕬 🌒<br>Sp2, RI      |                                 | 42h<br>0,00 \$            |
|                               | 10:00 - 18:00 (8h 0m)<br>Sp1, Restaurant 3             |                                            |                                            | 10:00 - 18:00 (8h 0m) © .<br>Sp2, CB .     |                                          |                                            |                                 |                           |
| 0                             |                                                        |                                            | panna anna                                 |                                            | 1111116 111111                           | annannannan                                | •                               | 40h                       |
| 3 plein<br>5 à l'école        |                                                        | 9:00 - 17:00 (8h 0m) =<br>H1, Restaurant 3 | 9:00 - 17:00 (8h 0m) □<br>H1, Restaurant 3 | 9:00 - 17:00 (8h 0m) #<br>H1, Restaurant 3 | 9:00 - 17:00 (8h 0m) 🕫 🔹 🔸               | 9:00 - 17:00 (8h 0m) ⇔<br>H1, Restaurant 3 |                                 | 855,00 \$                 |
| haud 🗼                        |                                                        |                                            |                                            | 10:55 - 17:00 (6h 5m) ⊏ 🖓 ⊕<br>H1, RI      |                                          |                                            |                                 | 6.08h<br>0,00 \$          |
| *                             |                                                        |                                            | 0:00 - 1:00 (1h 0m)<br>C1, R2 - Salle 1    |                                            | 0:00 - 1:00 (1h 0m) 🕬 🚯                  | 0:00 - 1:00 (1h 0m) ©<br>C1, RI            | 0:00 - 1:00 (1h 0m) ©<br>C1, RI | 3h<br>66,99 \$            |
|                               |                                                        |                                            |                                            |                                            |                                          |                                            |                                 | 0h<br>0,00 \$             |
| splein                        |                                                        |                                            |                                            |                                            | 0:00 - 1:00 (1h 0m)<br>C1, R2 - Salle 1  |                                            |                                 | 1h<br>0,00 \$             |
| hford<br>s plein              | 5:00 - 14:00 (9h 0m)<br>S1, Restaurant 3               |                                            |                                            |                                            |                                          |                                            |                                 | 9h<br>173,25 S            |
| ilton<br>plein<br>s à l'école |                                                        |                                            |                                            |                                            |                                          |                                            |                                 | 0h<br>0,00 \$             |
| ier 🔒                         | 10:00 - 18:00 (8h 0m) ©<br>Sp1, Restaurant 3<br>Absent |                                            |                                            |                                            |                                          |                                            |                                 | 8h<br>240,00 \$           |
|                               |                                                        |                                            |                                            |                                            | 0:00 - 1:00 (1h 0m) 🖤 🐞                  | 0:00 - 1:00 (1h 0m) ©<br>Sp1, R2 - Salle 1 | 0:00 - 1:00 (1h 0m) @@          | 3h<br>0,00 \$             |
| plein 🔺                       |                                                        |                                            |                                            |                                            |                                          |                                            |                                 | 0h<br>0,00 S              |
| ad                            |                                                        |                                            | **************************************     |                                            |                                          |                                            |                                 | 0h                        |
| flées                         | 46h                                                    | 16h                                        | 9h                                         | 36.1h                                      | 19h                                      | 20h                                        | 2h                              | 148.1h                    |
| mps sup.                      | Oh                                                     | Oh                                         | Oh                                         | 0h                                         | Oh                                       | Oh                                         | Oh                              | Oh                        |
| e total                       | 653 \$                                                 | 325 \$                                     | 193 \$                                     | 261 \$                                     | 171 \$                                   | 209 \$                                     | 22 \$                           | 1 834 \$                  |

#### 4 Sélectionnez Modèles de quart ou Modèles d'horaire

| Aujoura nur 🔇 31 Juli. 2                                                                  | 022 - 6 AOUT 2022 >                                   |                                              | Vue calendrier                               | vue par employes                                                             |                                               | Sernaine V                                   |                                             | AUTO-8S                   |
|-------------------------------------------------------------------------------------------|-------------------------------------------------------|----------------------------------------------|----------------------------------------------|------------------------------------------------------------------------------|-----------------------------------------------|----------------------------------------------|---------------------------------------------|---------------------------|
|                                                                                           |                                                       |                                              |                                              |                                                                              |                                               | ۹ (                                          |                                             | 2 0                       |
| Trié par Prénom ~                                                                         | DIRLET                                                | ADÛT<br>LUN. 1                               | MAR. 2                                       | MER. 3                                                                       | JEU. 4                                        | VEN. 5                                       | SAM. 6                                      | TOTAL<br>Heures (<br>Coût |
| (?) Quarts ouverts (6)                                                                    | 5:00 - 14:00 (9h 0m) ©<br>S1, Restaurant 3            |                                              |                                              | 10:00 - 18:00 (8h 0m) © •                                                    | 0:00 - 1:00 (1h 0m) ©<br>Sp1, R2 - Salle 1    | 9:00 - 17:00 (8h 0m) = 2∞ ●<br>Sp2, Ri       |                                             | 42h<br>0,00 S             |
|                                                                                           | 10:00 - 18:00 (8h 0m) © Sp1, Restaurant 3             |                                              |                                              | 10:00 - 18:00 (8h 0m) © •<br>Sp2, CB                                         |                                               |                                              |                                             |                           |
| Anne Bonesso<br>Gestionnaire<br>10: 2205 - Temps plein<br>206 - 306 - Je vais à l'école   |                                                       | 9:00 - 17:00 (8h 0m) = 0<br>H1, Restaurant 3 | 9:00 - 17:00 (8h 0m) # ©<br>H1, Restaurant 3 | v<br>9:00 - 17:00 (8h 0m) ⇔<br>H1, Restaurant 3                              | 9:00 - 17:00 (8h 0m) #® •<br>H1, Restaurant 3 | 9:00 - 17:00 (8h 0m) = 0<br>H1, Restaurant 3 | dc. •                                       | 40h<br>855,0              |
| Anthony Michaud A<br>Temps plein<br>ND - 376                                              | Modèl                                                 | es                                           |                                              |                                                                              |                                               |                                              |                                             | 6.08h<br>0,00 \$          |
| Bruno Aldik<br>Tempa plein<br>tok - 37.56                                                 | Modèles                                               | de quart Modèles d'hornire                   | Afficher les modèles o                       | le mes équipes                                                               |                                               | Q 1h 0m)⊚                                    | 0:00 - 1:00 (1h 0m) @<br>C1, RI             | 3h<br>66,99               |
| Bruno Aldik<br>Administratiour<br>Temps plein                                             | Nom du m                                              | odèle Equipe                                 | Position                                     | Lieu                                                                         | Heures                                        |                                              |                                             | 0h<br>0,00 S              |
| Christian Michel<br>UD: 12905 - Temps plein<br>UD: 12905 - Temps plein                    |                                                       | A                                            | contextuel sur un quart dans l'h             | , ils pedvent erre crees à l'aide du<br>oraire ou lors de la création d'un c | juart                                         |                                              |                                             | 1h<br>0,00 S              |
| Christine Rashford<br>ID: 22365 - Temps plein<br>ND - ND                                  | 5:00 - 14:00 (9h 0<br>\$1, Restaurant 3               |                                              |                                              |                                                                              | 0-0 88 0 12                                   | ок                                           |                                             | 9h<br>173,2               |
| Claudia Hamilton<br>Gestionnaire<br>10: 700 - Temps plein<br>106- 23h - Je suis à l'école |                                                       |                                              |                                              |                                                                              |                                               |                                              |                                             | 0h<br>0,00 \$             |
| David Gauthier<br>Superviseur<br>Temps plein<br>266 - 406                                 | 10:00 - 18:00 (8h 0m) ©<br>Sp1 Restaurant 3<br>Absent | )                                            |                                              |                                                                              |                                               |                                              |                                             | 8h<br>240,0               |
| Diane Smith<br>Administrateur<br>Tempa plein<br>256 - 40h                                 |                                                       |                                              |                                              |                                                                              | 0:00 - 1:00 (1h 0m) 🖤 👔                       | 0:00 - 1:00 (1h 0m)®®<br>Sp1, R2 - Salle 1   | 0:00 - 1:00 (1h 0m) @@<br>Sp1, R2 - Salle 1 | 3h<br>0,00 \$             |
| Elon Tusk 🔺 🔺                                                                             |                                                       |                                              |                                              |                                                                              |                                               |                                              |                                             | 0h<br>0,00 \$             |
| Finilie Lockhead                                                                          | 0                                                     |                                              | (1111111111111111111111111111111111111       |                                                                              |                                               |                                              |                                             | 0h                        |
| Total des heures planifiées                                                               | 46h                                                   | 16h                                          | 9h                                           | 36.1h                                                                        | 19h                                           | 20h                                          | 2h                                          | 148.1                     |
| Total des heures en temps sup.                                                            | Oh                                                    | Oh                                           | Oh                                           | Oh                                                                           | Oh                                            | Oh                                           | Oh                                          | Oh                        |
| Coût de main d'oeuvre total                                                               | 653 \$                                                | 325 \$                                       | 193 \$                                       | 261 \$                                                                       | 171 \$                                        | 209 \$                                       | 22 \$                                       | 1 834                     |

### **5** Cliquez sur les trois points situés à l'extrémité du modèle à modifier

| i < 31 Juil. 202                  | 12 - 6 Août 2022 >                                    | ]               |                   | Vue calendrier                          | Vue par employés                    |                                            | S                           | emaine 🗸 🛛           | ucun groupement 🗸 🏹    | Auto-assignation                   |
|-----------------------------------|-------------------------------------------------------|-----------------|-------------------|-----------------------------------------|-------------------------------------|--------------------------------------------|-----------------------------|----------------------|------------------------|------------------------------------|
|                                   |                                                       |                 |                   |                                         |                                     |                                            |                             | ۹                    | 〕 骨 ⊻ ⊡ ≳ ⊡ (          |                                    |
| Trié par Prénom 🗸                 | JUILLET<br>DIM. 31                                    | ΑΟÛΤ            | LUN. 1            | MAR. 2                                  | MER. 3                              | JEU. 4                                     | V                           | 'EN. 5               | SAM. 6                 | TOTAL<br>Heures planifiées<br>Coût |
| rts (6)                           | 5:00 - 14:00 (9h 0m)<br>51, Restaurant 3              |                 |                   |                                         | 10:00 - 18:00 (8h 0m) © •           | 0:00 - 1:00 (1h 0m) ©<br>Sp1, R2 - Saile 1 | 9:00 - 17:00<br>Sp2, RI     | 0 (8h 0m)¤≌© 🌘       |                        | 42h<br>0,00 S                      |
|                                   | 10:00 - 18:00 (8h 0m)<br>Sp1, Restaurant 3            |                 |                   |                                         | 10:00 - 18:00 (8h 0m) (0<br>Sp2, CB |                                            |                             |                      |                        |                                    |
| \$SO<br>ps plein<br>sis à l'école | ,                                                     | Modèles         |                   |                                         |                                     |                                            |                             | (8h 0m) #⊕<br>nt 3 ● |                        | 40h<br>855,00 S                    |
| chaud 🔔                           | N                                                     | Modèles de quar | Modèles d'horaire |                                         |                                     |                                            | Q                           |                      |                        | 6.08h<br>0,00 S                    |
| *                                 | No                                                    | om du modèle    | Nombre de q       | uarts Réparti sur                       | Positions                           |                                            |                             |                      |                        | 3h                                 |
|                                   | Év                                                    | rénement A      | 9                 | 1 jour                                  | 2x Serveur 1 1x Superviseur         |                                            |                             |                      | C1, RI                 | 00,550                             |
|                                   | 2.8                                                   | semaines        | 11                | 6 jours                                 | 3x Infirmière 8x Hôte 1             |                                            |                             |                      |                        | 0h<br>0,00 S                       |
| ichel<br>nps plein                | в                                                     |                 | 5                 | 5 jours                                 | 4x Hôte 1 1x Superviseur 2          |                                            | :                           |                      |                        | 1h<br>0,00 \$                      |
| ashford<br>nps plein              | C<br>5:00 - 14:00 (9h 0<br>S1, Restaurant 3           |                 | 7                 | 5 jours                                 | 1x Superviseur 2 Superviseur 2      | 4x Hôte 1                                  | 1                           |                      |                        | 9h<br>173,25 8                     |
| milton                            | -                                                     |                 |                   |                                         |                                     | 1-4 de 4 🛛 I <                             | < > >1                      |                      |                        | Oh                                 |
| s plein<br>as à l'école           |                                                       |                 |                   |                                         |                                     |                                            | ок                          |                      |                        | 0,003                              |
| hier 🛦                            | 10:00 - 18:00 (8h Ommo<br>Sp1, Restaurant 3<br>Absent | 0               |                   |                                         |                                     |                                            |                             |                      |                        | 8h<br>240,00 S                     |
| 1                                 |                                                       |                 |                   |                                         |                                     | 0:00 - 1:00 (1h 0m) 🖤 🐞                    | 0:00 - 1:00<br>Sp1, R2 - Sa | (1h 0m)©© ●          | 0:00 - 1:00 (1h 0m) @@ | 3h<br>0,00 S                       |
| s plein 🔺                         |                                                       |                 |                   |                                         |                                     |                                            |                             |                      |                        | 0h<br>0,00 S                       |
| head                              |                                                       |                 |                   | ••••••••••••••••••••••••••••••••••••••• |                                     |                                            |                             |                      |                        | Oh                                 |
| inifiées                          | 46h                                                   | 16h             |                   | 9h                                      | 36.1h                               | 19h                                        | 20h                         |                      | 2h                     | 148.1h                             |
| temps sup.                        | Oh                                                    | Oh              |                   | Oh                                      | Oh                                  | Oh                                         | Oh                          |                      | Oh                     | Oh                                 |
| rre total                         | 653 \$                                                | 325 \$          |                   | 193 \$                                  | 261 \$                              | 171 \$                                     | 209 \$                      |                      | 22.\$                  | 1 834 \$                           |

#### 6 Sélectionnez Renommer

| i < 31 Juil. 20:                 | 22 - 6 Août 2022 >                            |                   |                 | Vue calendrier  | Vue par employés                  |                                            | Semaine 🗸                                   | Aucun groupement 🗸 📝                         | Auto-assignation                |
|----------------------------------|-----------------------------------------------|-------------------|-----------------|-----------------|-----------------------------------|--------------------------------------------|---------------------------------------------|----------------------------------------------|---------------------------------|
|                                  |                                               |                   |                 |                 |                                   |                                            | ٩                                           |                                              | 2 1 2 2 1 2                     |
| Trié par Prénom 🗸                | DIM. 31                                       | AOŬT              | UN. 1           | MAR. 2          | MER. 3                            | JEU. 4                                     | VEN. 5                                      | SAM. 6                                       | TOTAL Heures planifiées<br>Coût |
| rts (6)                          | 5:00 - 14:00 (9h 0m) ©<br>S1, Restaurant 3    |                   |                 |                 | 10:00 - 18:00 (8h 0m) © •         | 0:00 - 1:00 (1h 0m) ©<br>Sp1, R2 - Saile 1 | 9:00 - 17:00 (8h 0m) 520 •<br>Sp2, Ri       |                                              | 42h<br>0,00 S                   |
|                                  | 10:00 - 18:00 (8h 0m)<br>Sp1, Restaurant 3    |                   |                 |                 | 10:00 - 18:00 (8h 0m)<br>Sp2, CB  |                                            |                                             |                                              |                                 |
| SSO<br>po plein<br>als à l'école | Mo                                            | dèles             |                 |                 |                                   |                                            | × (8h 0m) ≠⊕ •                              |                                              | 40h<br>855,00 \$                |
| chaud 🗼                          | Mod                                           | lèles de quart Mo | dèles d'horaire |                 |                                   |                                            | Q                                           |                                              | 6.08h<br>0,00 S                 |
| *                                | Nom                                           | du modèle         | Nombre de qua   | rts Réparti sur | Positions                         |                                            | 1h 0m) 0                                    | 0-00 1-00 (1b 0m) 0                          | 3h<br>66.00 S                   |
|                                  | Événe                                         | ment A            | 9               | 1 jour          | 2x Serveur 1 1x Superviseur       |                                            |                                             | C1, RI                                       | 05                              |
|                                  | 2 sem                                         | aines             | 11              | 6 jours         | 3x Infirmière 8x Hôte 1           |                                            | Renommer                                    |                                              | 0,00 S                          |
| ichel                            | В                                             |                   | 5               | 5 jours         | 4x Hôte 1 1x Superviseur 2        |                                            | Supplice                                    |                                              | 1h<br>0,00 S                    |
| ashford<br>nps plein             | 5:00 - 14:00 (9h 0<br>S1, Restaurant 3        |                   | 7               | 5 jours         | 1x Superviseur 2 2x Superviseur 2 | 4x Hôte 1                                  | :                                           |                                              | 9h<br>173,25 \$                 |
| nilton<br>e olein                |                                               |                   |                 |                 |                                   | 1-4 de 4 🛛 🕹                               | < > >1                                      |                                              | 0h<br>0,00 \$                   |
| his à l'école                    | 10:00 - 18:00 (8h Ohmana<br>Sp1. Restaurant S | ۵                 | _               |                 |                                   |                                            | ок                                          |                                              | 8h<br>240,00 S                  |
| h                                | - Concerns                                    |                   |                 |                 |                                   | 0:00 - 1:00 (1h 0m) © 🏾 🎼                  | 0:00 - 1:00 (1h 0m) ©©<br>Sp1, R2 - Salle 1 | 0:00 - 1:00 (1h 0m) @@<br>\$p1, R2 - Salle 1 | 3h<br>0,00 S                    |
| s plein 🔺                        |                                               |                   |                 |                 |                                   |                                            |                                             |                                              | 0h<br>0,00 S                    |
| head                             | 0                                             |                   |                 |                 |                                   |                                            |                                             |                                              | Oh                              |
| inifiées                         | 46h                                           | 16h               | 91              |                 | 36.1h                             | 19h                                        | 20h                                         | 2h                                           | 148.1h                          |
| temps sup.                       | Oh                                            | Oh                | 10              |                 | Oh                                | Oh                                         | Oh                                          | Oh                                           | Oh                              |
| rre total                        | 653 \$                                        | 325 \$            | 19              | 3 \$            | 261 \$                            | 171 \$                                     | 209 \$                                      | 22\$                                         | 1834\$                          |

Entrez le nouveau Nom du modèle

| rénom 🗸 | JUILLET<br>DIM. 3                                                                | AGÚT<br>31 LUN.            | ,                | MAR. 2                       | MER. 3                                                                   | JEU. 4                                     | VEN. 5                                       | SAN                                |
|---------|----------------------------------------------------------------------------------|----------------------------|------------------|------------------------------|--------------------------------------------------------------------------|--------------------------------------------|----------------------------------------------|------------------------------------|
|         | 5:00 - 14:00 (9h 0<br>51, Restaurant 3<br>10:00 - 18:00 (8h<br>5p1, Restaurant 3 |                            |                  |                              | 10:00 - 18:00 (8h 0m) ◎<br>Sp2, C8<br>10:00 - 18:00 (8h 0m) ◎<br>Sp2, C8 | 0:00 - 1:00 (1h 0m) 0<br>Sp1, R2 - Saile 1 | 9:00 - 17:00 (8h 0m) 주문화<br>Sp2, RI          |                                    |
|         |                                                                                  | Modèles                    |                  |                              |                                                                          |                                            |                                              |                                    |
|         |                                                                                  | Modèles de quart Modèles d | ťhoraire         |                              |                                                                          |                                            | ۹                                            |                                    |
| -       |                                                                                  | Nom du modèle              | Nombre de quarts | Réparti sur                  | Positions                                                                |                                            | th Opping                                    | Lana 100 (1)                       |
|         |                                                                                  | Événement A                | 9                | Changer le nom du m          | nodèle                                                                   |                                            | i                                            | C1, RI                             |
|         |                                                                                  | 2 semaines                 | 11               | Nom du modèle<br>Événement A |                                                                          |                                            | :                                            |                                    |
|         |                                                                                  | В                          | 5                |                              | Annuler Confirmer                                                        |                                            | :                                            |                                    |
|         | 5:00 - 14:00 (9h 0                                                               | с                          | 7                | o jours                      | 1x Superviseur 2x Superviseur 2                                          | 4x Hôte 1                                  |                                              |                                    |
|         | ST, Restaurant 3                                                                 |                            |                  |                              |                                                                          | 1-4 de 4 🛛 I <                             | < > >1                                       |                                    |
|         |                                                                                  |                            |                  |                              |                                                                          |                                            | ок                                           |                                    |
|         | 10:00 - 18:00 (8h 0<br>Sp1, Restaurant 3<br>Absent                               | 0                          |                  |                              |                                                                          |                                            |                                              |                                    |
|         |                                                                                  |                            |                  |                              |                                                                          | 0:00 - 1:00 (1h 0m) 000<br>Sp2, CB         | 0:00 - 1:00 (1h 0m) @ ®<br>Sp1, R2 - Salle 1 | 0:00 - 1:00 (1)<br>Sp1, R2 - Salle |
|         |                                                                                  |                            |                  |                              |                                                                          |                                            |                                              |                                    |
|         |                                                                                  |                            | aaaa<br>M        |                              |                                                                          | suuuuuuuuuuuuuuuuuuuuuuuuuuuuuuuuuuuuu     |                                              |                                    |

### 8 Appuyez sur Confirmer

| 5:00 - 14:00 (9h 0<br>S1, Restaurant 3<br>10:00 - 18:00 (8h<br>Sp1, Restaurant 3 |                          |                  |                              | 10:00 - 18:00 (8h 0m) ©<br>\$p2; CB<br>10:00 - 18:00 (8h 0m) ©<br>\$p2; CB | 0:00 - 1:00 (1h 0m) @<br>Sp1, R2 - Salle 1 | 9:00 - 17:00<br>Sp2, Ri     | 0 (8h 0m) ⊏ ⊵ ⊕                                                                                                    |                                              |
|----------------------------------------------------------------------------------|--------------------------|------------------|------------------------------|----------------------------------------------------------------------------|--------------------------------------------|-----------------------------|----------------------------------------------------------------------------------------------------|----------------------------------------------|
|                                                                                  | Modèles                  |                  |                              |                                                                            |                                            |                             |                                                                                                    |                                              |
|                                                                                  | Modèles de quart Modèles | d'horaire        |                              |                                                                            |                                            | Q                           |                                                                                                    |                                              |
|                                                                                  | Nom du modèle            | Nombre de quarte | s Réparti sur                | Positions                                                                  |                                            |                             | The state of the state of the s |                                              |
|                                                                                  | Événement A              | 9                | Changer le nom du m          | odèle                                                                      |                                            | 1                           | (n-om)@                                                                                                    | C1, RI                                       |
|                                                                                  | 2 semaines               | 11               | Nom du modèle<br>Événement A |                                                                            |                                            | E                           |                                                                                                    |                                              |
|                                                                                  | В                        | 5                | 1                            | Annuler                                                                    |                                            | ÷                           |                                                                                                    |                                              |
| 5:00 - 14:00 (9h 0                                                               | с                        | 7                | 5 jours                      | 1x Superviseur 2                                                           | 4x Hôte 1                                  | :                           |                                                                                                    |                                              |
| Contraction of the                                                               |                          |                  |                              |                                                                            | 1-4 de 4 🛛 I <                             |                             |                                                                                                    |                                              |
|                                                                                  |                          |                  |                              |                                                                            |                                            | ок                          |                                                                                                    |                                              |
| 10:00 - 18:00 (8h 0<br>Sp1, Restaurant 3<br>Absent                               | 0                        |                  |                              |                                                                            |                                            |                             |                                                                                                    |                                              |
|                                                                                  |                          |                  |                              |                                                                            | 0:00 - 1:00 (1h 0m) 0 9 15<br>Sp2, CB      | 0:00 - 1:00<br>Sp1, R2 - Sa |                                                                                                    | 0:00 - 1:00 (1h 0m) 👁 👁<br>Sp1, R2 - Salle 1 |
|                                                                                  |                          |                  |                              |                                                                            |                                            |                             |                                                                                                    |                                              |
|                                                                                  |                          |                  |                              |                                                                            |                                            |                             |                                                                                                    | 25                                           |
| oh                                                                               |                          |                  |                              |                                                                            |                                            |                             |                                                                                                    | 20<br>0h                                     |
|                                                                                  |                          |                  |                              |                                                                            |                                            |                             |                                                                                                    |                                              |

7

# **9** Appuyez sur les trois points situés à l'extrémité du modèle à supprimer

| i < 31 Juil. 202                | 2 - 6 Août 2022 >                                   |                    |                  | Vue calendrier 1 | Vue par employés                    |                                            | Sema                                 | aine 🗸 🗌 🗛 | ucun groupement 🗸 🥢    | Auto-assignation                   |
|---------------------------------|-----------------------------------------------------|--------------------|------------------|------------------|-------------------------------------|--------------------------------------------|--------------------------------------|------------|------------------------|------------------------------------|
|                                 |                                                     |                    |                  |                  |                                     |                                            |                                      | ۹ [        | : 骨 ⊻ ⊡ ≳ ⊡ ∅          |                                    |
| Trié par Prénom 🗸               | JUILLET<br>DIM. 31                                  | AQÛT<br>LUN.       | 1                | MAR. 2           | MER. 3                              | JEU. 4                                     | VEN.                                 | 5          | SAM. 6                 | TOTAL<br>Heures planifiées<br>Coût |
| rts (6)                         | 5:00 - 14:00 (9h 0m) ©<br>S1, Restaurant 3          |                    |                  |                  | 10:00 - 18:00 (8h 0m)⊗ ●<br>Sp2, CB | 0:00 - 1:00 (1h 0m) ©<br>Sp1, R2 - Saile 1 | 9:00 - 17:00 (8)<br>Sp2, RI          | n 0m)¤≅© 🍵 |                        | 42h<br>0,00 S                      |
|                                 | 10:00 - 18:00 (8h 0m)<br>Sp1, Restaurant 3          |                    |                  |                  | 10:00 - 18:00 (8h 0m) @             |                                            |                                      |            |                        |                                    |
| SSO<br>po plein<br>us à l'école | Modè                                                | les                |                  |                  |                                     |                                            | × (8)                                | n 0m) =⊚ 🍦 |                        | 40h<br>855,00 S                    |
| chaud 🔔                         | Modèle                                              | s de quart Modèles | d'horaire        |                  |                                     |                                            | Q                                    |            |                        | 6.08h<br>0,00 S                    |
| *                               | Nom du                                              | nodèle             | Nombre de quarts | Réparti sur      | Positions                           |                                            |                                      | 200        |                        | 3h                                 |
|                                 | Événeme                                             | nt A               | 9                | 1 jour           | 2x Serveur 1 1x Superviseur         |                                            |                                      |            | C1, RI                 | 00,77.0                            |
|                                 | 2 semair                                            | es                 | 11               | 6 jours          | 3x Infirmière 8x Hôte 1             |                                            |                                      |            |                        | 0h<br>0,00 S                       |
| ichel<br>nps plein              | в                                                   |                    | 5                | 5 jours          | 4x Hôte 1 1x Superviseur 2          |                                            | -                                    |            |                        | 1h<br>0,00 S                       |
| ashford<br>nps plein            | 5:00 - 14:00 (9h 0<br>S1, Restaurant 3              |                    | 7                | 5 jours          | 1x Superviseur 2 2x Superviseur 2   | 4x Hôte 1                                  | :                                    |            |                        | 9h<br>173,25 \$                    |
| milton                          |                                                     |                    |                  |                  |                                     | 1-4 de 4 🛛 I <                             | < > >                                |            |                        | Oh                                 |
| s plein<br>as à l'école         |                                                     |                    |                  |                  |                                     |                                            | ок                                   |            |                        | 0,00 5                             |
| hier 🔺                          | 10:00 - 18:00 (8h 0)<br>Sp1, Restaurant 3<br>Absent |                    |                  |                  |                                     |                                            |                                      |            |                        | 8h<br>240,00 S                     |
| 1                               |                                                     |                    |                  |                  |                                     | 0:00 - 1:00 (1h 0m) 👁 🚺                    | 0:00 - 1:00 (1h<br>Sp1, R2 - Salle 1 | 0m)©©      | 0:00 - 1:00 (1h 0m) @@ | 3h<br>0,00 S                       |
| s plein 🔺                       |                                                     |                    |                  |                  |                                     |                                            |                                      |            |                        | 0h<br>0,00 S                       |
| head                            |                                                     |                    |                  | aaaaaaa 🔹 saas   |                                     |                                            |                                      |            |                        | Ob                                 |
| inifiées                        | 46h                                                 | 16h                | 9h               |                  | 36.1h                               | 19h                                        | 20h                                  |            | 2h                     | 148.1h                             |
| temps sup.                      | Oh                                                  | Oh                 | Oh               |                  | On                                  | Oh                                         | Oh                                   |            | Oh                     | Oh                                 |
| rre total                       | 653 \$                                              | 325 \$             | 193 5            | s                | 261 \$                              | 171 \$                                     | 209 \$                               |            | 22 \$                  | 1834\$                             |

### Sélectionnez Supprimer

| i < 31 Juil. 20:                 | 22 - 6 Août 2022 >                                     |            |                         | Vue calen            | drier Vue par employés             |                                            | S                           | Semaine 🗸 🛛 🗛         | ucun groupement 🗸 📝                          | Auto-assignation                   |
|----------------------------------|--------------------------------------------------------|------------|-------------------------|----------------------|------------------------------------|--------------------------------------------|-----------------------------|-----------------------|----------------------------------------------|------------------------------------|
|                                  |                                                        |            |                         |                      |                                    |                                            |                             | ۹ (                   |                                              |                                    |
| Trié par Prénom 🗸                | JURLET<br>DIM. 31                                      |            | AQÚT<br>LUN, 1          | MAR. 2               | MER. 3                             | JEU. 4                                     |                             | /EN. 5                | SAM. 6                                       | TOTAL<br>Heures planifiées<br>Coût |
| rts (6)                          | 5:00 - 14:00 (9h 0m)<br>S1, Restaurant 3               |            |                         |                      | 10:00 - 18:00 (8h 0m) ©<br>Sp2, CB | 0:00 - 1:00 (1h 0m) ©<br>Sp1, R2 - Salle 1 | 9:00 - 17:0<br>Sp2, RI      | 0 (8h 0m)¤≌© ●        |                                              | 42h<br>0,00 S                      |
|                                  | 10:00 - 18:00 (8h 0m)<br>Sp1, Restaurant 3             |            |                         |                      | 10:00 - 18:00 (8h 0m) ©<br>Sp2, CB |                                            |                             |                       |                                              |                                    |
| SSO<br>ps plein<br>ais à l'école | N                                                      | Aodèles    |                         |                      |                                    |                                            |                             | (8h 0m) #@<br>nt 3    | *                                            | 40h<br>855,00 S                    |
| chaud 🗼                          | м                                                      | lodèles de | quart Modèles d'horaire |                      |                                    |                                            | ۹                           |                       |                                              | 6.08h<br>0,00 S                    |
| *                                | Not                                                    | m du modè  | le Nombre de            | e quarts Réparti sur | Positions                          |                                            |                             |                       |                                              | 3h                                 |
|                                  | Évé                                                    | énement A  | 9                       | 1 jour               | 2x Serveur 1 1x Superviseur        |                                            | :                           | 1h 0m)©               | 0:00 - 1:00 (1h 0m) ©<br>C1, RI              | 00,99.5                            |
|                                  | 2.8                                                    | emaines    | 11                      | 6 jours              | 3x Infirmière 8x Hôte 1            |                                            | Renommer                    |                       |                                              | 0h<br>0,00 S                       |
| ichel                            | В                                                      |            | 5                       | 5 jours              | 4x Hôte 1 1x Superviseur 2         |                                            | Supprimer                   |                       |                                              | 1h<br>0,00 \$                      |
| ashford<br>nps plein             | C<br>5:00 - 14:00 (9h 0<br>S1, Restaurant 3            |            | 7                       | 5 jours              | 1x Superviseur 2 Superviseur 2     | 4x Hôte 1                                  | :                           |                       |                                              | 9h<br>173,25 \$                    |
| nilton<br>s plein                |                                                        |            |                         |                      |                                    | 1-4 de 4 🛛 🤇                               |                             |                       |                                              | 0h<br>0,00 S                       |
| hier 🔔                           | 10:00 - 18:00 (8h Ommer<br>Sp1, Restaurant 3<br>Absent | ۲          |                         |                      |                                    |                                            | ок                          |                       |                                              | 8h<br>240,00 \$                    |
| 2                                |                                                        |            |                         |                      |                                    | 0:00 - 1:00 (1h 0m) @@                     | 0:00 - 1:00<br>Sp1, R2 - Sa | (1h 0m)©©<br>∎lle 1 ● | 0:00 - 1:00 (1h 0m) @@<br>\$p1, R2 - Salle 1 | 3h<br>0,00 \$                      |
| s plein 🔺                        |                                                        |            |                         |                      |                                    |                                            |                             |                       |                                              | 0h<br>0,00 S                       |
| head                             |                                                        |            |                         |                      | •                                  |                                            |                             |                       |                                              | 0h ·                               |
| nifiées                          | 46h                                                    |            | 16h                     | 9h                   | 36.1h                              | 19h                                        | 20h                         |                       | 2h                                           | 148.1h                             |
| temps sup.                       | Oh                                                     |            | Oh                      | Oh                   | Oh                                 | Oh                                         | Oh                          |                       | Oh                                           | Oh                                 |
| rre total                        | 653 \$                                                 |            | 325 \$                  | 193 \$               | 261 \$                             | 171 \$                                     | 209 S                       |                       | 22 \$                                        | 1834\$                             |
| retotal                          | 653 \$                                                 |            | 325 \$                  | 193 \$               | 261 \$                             | 171 \$                                     | 209 \$                      |                       | 22 \$                                        | 1 834 \$                           |

# Cliquez sur Confirmer

|                |                   |                                 | 10:00 - 18:00 (8h 0<br>Sp2, CB | m)© • |                                |       |                                |                    |                    |
|----------------|-------------------|---------------------------------|--------------------------------|-------|--------------------------------|-------|--------------------------------|--------------------|--------------------|
| odèles         |                   |                                 |                                |       |                                |       |                                |                    |                    |
| dèles de quart | Modèles d'horaire |                                 |                                |       |                                |       | Q                              |                    |                    |
| du modèle      | Nombre de quarts  | Réparti sur                     | Positions                      |       |                                |       |                                |                    |                    |
| ement A        | 9                 | Confirmer l'action              |                                | ×     |                                |       | :                              | 0:00 -<br>C1, RI   | 1:00 (             |
| naines         | 11                | Êtes-vous sûr de vou<br>modèle? | uloir supprimer le             |       |                                |       | :                              |                    |                    |
|                | 5                 |                                 |                                |       |                                |       | :                              |                    |                    |
|                | 7                 |                                 | Annuler Continue               | eur 2 | 4x Hôte 1                      |       | 1                              |                    |                    |
|                |                   |                                 |                                |       | 1-4 de                         | 4 (<  |                                |                    |                    |
|                |                   |                                 |                                |       |                                |       | ок                             |                    |                    |
| 0              |                   |                                 |                                |       |                                |       |                                |                    |                    |
|                |                   |                                 |                                |       | 0:00 - 1:00 (1h 0m)<br>Sp2, CB | 15    | 0:00 - 1:00 (<br>Sp1, R2 - Sai | • 0:00 -<br>Sp1, R | 1:00 (<br>2 - Sali |
|                |                   |                                 |                                |       |                                |       |                                |                    |                    |
|                |                   |                                 |                                |       |                                | aaaaa |                                |                    |                    |

# Appuyez sur OK

| i < 31 Juil. 20                    | 22 - 6 Août 2022 >                                    |                          | v                    | ue calendrier Vue par empl | oyés                                       |                           | Semaine 🗸                                   | Aucun groupement 🗸 📝                         | Auto-assignation                   |
|------------------------------------|-------------------------------------------------------|--------------------------|----------------------|----------------------------|--------------------------------------------|---------------------------|---------------------------------------------|----------------------------------------------|------------------------------------|
|                                    |                                                       |                          |                      |                            |                                            |                           | Q                                           | ◯骨⊻┓Ⴧ∩ଡ                                      | < □ ⊗ ∅                            |
| Trié par Prénom 🗸                  | JUILLET<br>DIM. 31                                    | AOÙT<br>LUN, <b>1</b>    | MAF                  | . 2 N                      | 1ER. 3                                     | JEU. 4                    | VEN. 5                                      | SAM. 6                                       | TOTAL<br>Heures planifiées<br>Coût |
| rts (6)                            | 5:00 - 14:00 (9h 0m) ©<br>S1, Restaurant 3            |                          |                      | 10:00 - 18:<br>Sp2, CB     | 00 (8h 0m) (8h 0m) (10:00 - 1:<br>Sp1, R2- | 00 (1h 0m) ©<br>• Salle 1 | 9:00 - 17:00 (8h 0m) 다양한 🌒                  |                                              | 42h<br>0,00 \$                     |
|                                    | 10:00 - 18:00 (8h 0m) @<br>Sp1, Restaurant 3          |                          |                      | 10:00 - 18:<br>Sp2, CB     | 00 (8h 0m) 🕸 🔸                             |                           |                                             |                                              |                                    |
| SSO<br>pa plein<br>sis à l'école   | Mod                                                   | Long 37-00 (ok om) d     | 0.000 17:00 /0       | K DAVI 10 00 170           | * (0k.om) 50 0 000 1                       | 2:00 (0k 0m) 15           | ■ 0:00 17:00 (8h 0m)=0<br>nt 3              | •                                            | 40h<br>855,00 \$                   |
| chaud 🔔                            | Modè                                                  | es de quart Modèles d'ho | raire                |                            |                                            |                           | Q                                           |                                              | 6.08h<br>0,00 S                    |
| *                                  | Nom du                                                | modèle N                 | ombre de quarts Répa | rti sur Positions          |                                            |                           | 1h 0m)©                                     | 0:00 - 1:00 (1h 0m) ©<br>C1, RI              | 3h<br>66,99 \$                     |
|                                    | 2 semai                                               | nes 11                   | 6 jou                | r\$ 3x Infirmière          | 8x Hôte 1                                  |                           | :                                           |                                              | 0h<br>0,00 S                       |
| ichel                              | в                                                     | 5                        | 5 jou                | 'S (4x Hôte 1)             | 1x Superviseur 2                           |                           |                                             |                                              | 1h<br>0,00 \$                      |
| nshford<br>nps plein               | 5:00 - 14:00 (9h 0<br>S1, Restaurant 3                | ,                        | 5 100                | 5 IX Supervised            | r 2x superviseur 2 4x note 1               | 1-3 de 3 🛛 I <            | <                                           |                                              | 9h<br>173,25 \$                    |
| milton<br>s plein<br>dis à l'école |                                                       |                          |                      |                            |                                            |                           | ок                                          |                                              | 0h<br>0,00 \$                      |
| hier 🛦                             | 10:00 - 18:00 (8h 0m)⊚<br>Sp1, Restaurant 3<br>Absent | 0                        |                      |                            |                                            |                           |                                             |                                              | 8h<br>240,00 S                     |
| 1                                  |                                                       |                          |                      |                            | 0:00 - 1:<br>Sp2, CB                       | 00 (1h 0m) 👓 🎁            | 0:00 - 1:00 (1h 0m)@@<br>\$p1, R2 - Saile 1 | 0:00 - 1:00 (1h 0m) @@<br>\$p1, R2 - Salle 1 | 3h<br>0,00 \$                      |
| s plein 📥                          |                                                       |                          |                      |                            |                                            |                           |                                             |                                              | 0h<br>0,00 S                       |
| head                               |                                                       |                          |                      | 111115 🖲 1115 (11111111)   |                                            |                           |                                             |                                              | Oh                                 |
| inifiées                           | 46h                                                   | 16h                      | 9h                   | 36.1h                      | 19h                                        |                           | 20h                                         | 2h                                           | 148.1h                             |
| temps sup.                         | Oh                                                    | Oh                       | Oh                   | Oh                         | Oh                                         |                           | Oh                                          | Oh                                           | Oh                                 |
| ire total                          | 653 \$                                                | 325 \$                   | 193 \$               | 261 \$                     | 171 \$                                     |                           | 209 \$                                      | 22 \$                                        | 1 834 \$                           |